### Kedves Kollégák!

#### Kedves Kollégák!

Egyre több oktatás valósul meg Társaságunknál – a hagyományostól eltérő módon – e-learning formában. Ennek az oktatási formának a nagy előnye, hogy személyes megjelenés nélkül, mindenki a saját időbeosztásának megfelelően, a saját ütemében tudja a tudásanyagot elsajátítani. Annak érdekében, hogy ez a jövőben az informatikai jogosultsággal nem rendelkező kollégák számára is használható legyen, szükségessé vált a felület fejlesztése.

**Az új felület használatához elengedhetetlen a regisztráció elvégzése.** Ezért kérjük az informatikai jogosultsággal rendelkező kollégákat, hogy az új oktatási felületre való regisztrációt szíveskedjenek elvégezni, hogy a jövőben induló kötelező kurzusokon való részvétel biztosítható legyen a számukra.

A regisztrációt a lenti útmutató alapján kérjük elvégezni, kiemelten ügyelve arra, hogy a regisztráció teljesítése az e-learning felületre történő belépéssel zárul.

Az informatikai jogosultsággal nem rendelkező kollégák is regisztrálhatnak az új felületre akár otthonról, saját eszközről, hogy a folyamatosan bővülő tudástárhoz hozzá tudjanak férni.

A regisztrációs felület itt érhető el: https://oktatasazon.bkv.hu/

Az e-learning rendszer linkje: <u>https://oktatas.bkv.hu/</u>

Köszönjük az együttműködést!

Az Oktatási Osztály csapata

Regisztráció folyamata

## Felhívjuk a figyelmet, hogy BKV-s e-mail címmel rendelkező kollégáknak a regisztráció és az e-learning felület használata kötelező!

A regisztrációs/bejelentkezési felület az alábbi linkről érhető el:

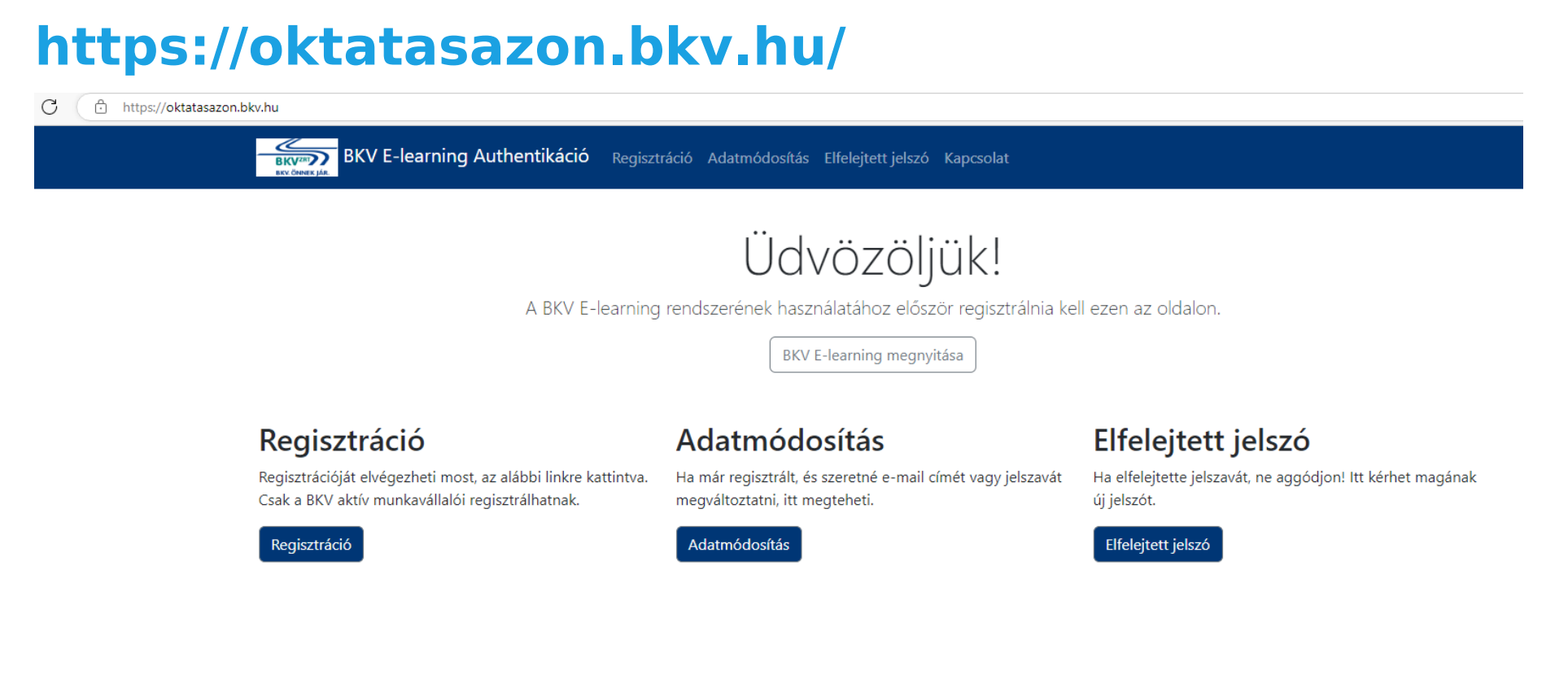

Itt a Regisztráció menüt választva lehet megadni HR azonosítót, melyet a kezdő nullák megadásával szükséges megadni

#### (pl:00123456, összesen 8 karaktert kell tartalmaznia, régebbi HR azonosító esetén 3 db nulla kell a HR azonosító elé),

a vezetéknevet (a HR-ben rögzített vezetéknévvel megegyező formában), a jelszót, illetve az e-mailcímet (ez lehet a bkv-s is, de lehet magán e-mail cím is).

#### Akinek van bkv-s e-mail címe, azt kérjük, hogy azzal regisztráljon!

A **jelszónál** figyelni kell, hogy **kis és nagybetű és szám is szerepeljen** benne, viszont ékezetes karaktert nem fogad el a rendszer! Későbbiekben a HR azonosítóval és az itt megadott jelszóval lehet majd belépni az oktatási felületre.

# Regisztráció

Kérjük adja meg törzsszámát és e-mail címét, valamint válasszon jelszót, amelyet majd a BKV E-learning rendszerbe való bejelentkezéshez fog használni.

| HR azonosító (HR törzsszám)                               |   |
|-----------------------------------------------------------|---|
| A törzsszámot a kezdő nullákkal együtt szükséges megadni. |   |
|                                                           | 0 |
| A törzsszám nem lehet üres!                               |   |
| Vezetéknév                                                |   |
|                                                           |   |
| Jelszó                                                    |   |
|                                                           |   |
| A jelszónak legalább 10 karakter hosszúnak kell lennie!   |   |
| Jelszó újra                                               |   |
|                                                           |   |
| E-mail cím                                                |   |
|                                                           |   |
| Hozzájárulok az adatkezeléshez                            |   |

Regisztráció

Ha az alábbi ablakban megjelenik az az üzenet, hogy "A regisztrációja sikeres volt …", akkor már elindítható az új oktatási felületet a "*BKV E-learning megnyitása gomb*" kiválasztásával. A regisztráció után, kérjük, hogy mindenképpen lépjetek be egyszer az e-learning felületre, mert csak ezt követően tudunk jogosultságokat adni a különböző kurzusok eléréséhez.

A kurzusokhoz való jogosultság beállítása legkésőbb a **regisztrációt követő munkanapon** válik aktívvá.

| https://oktatasazon.bkv.hu                                                                                                    |                                                                                                    |                                                                                                    |  |
|----------------------------------------------------------------------------------------------------|----------------------------------------------------------------------------------------------------|----------------------------------------------------------------------------------------------------|--|
| BKV E-learning Authentikáció Regisztr                                                                                                    | ráció Adatmódosítás Elfelejtett jelszó Kapcsolat                                                                      |                                                                                                    |  |
| Üdvözöjjük!<br>A BKV E-learning rendszerének használatához először regisztrálnia kell ezen az oldalon.<br>BKV E-learning megnyitása      |                                                                                                    |                                                                                                    |  |
| <b>Regisztráció</b><br>Regisztrációját elvégezheti most, az alábbi linkre kattintva.<br>Csak a BKV aktív munkavállalói regisztrálhatnak. | <b>Adatmódosítás</b><br>Ha már regisztrált, és szeretné e-mail címét vagy jelszavát<br>megváltoztatni, itt megteheti. | <b>Elfelejtett jelszó</b><br>Ha elfelejtette jelszavát, ne aggódjon! Itt kérhet magának<br>új jelszót. |  |
| Regisztráció                                                                                                    | Adatmódosítás                                                                                                    | Elfelejtett jelszó                                                                                     |  |
| A belépéshez a kezdő nullákkal kiegészített HR azonosítót kell megadni.                                                                  |                                                                                                    |                                                                                                    |  |

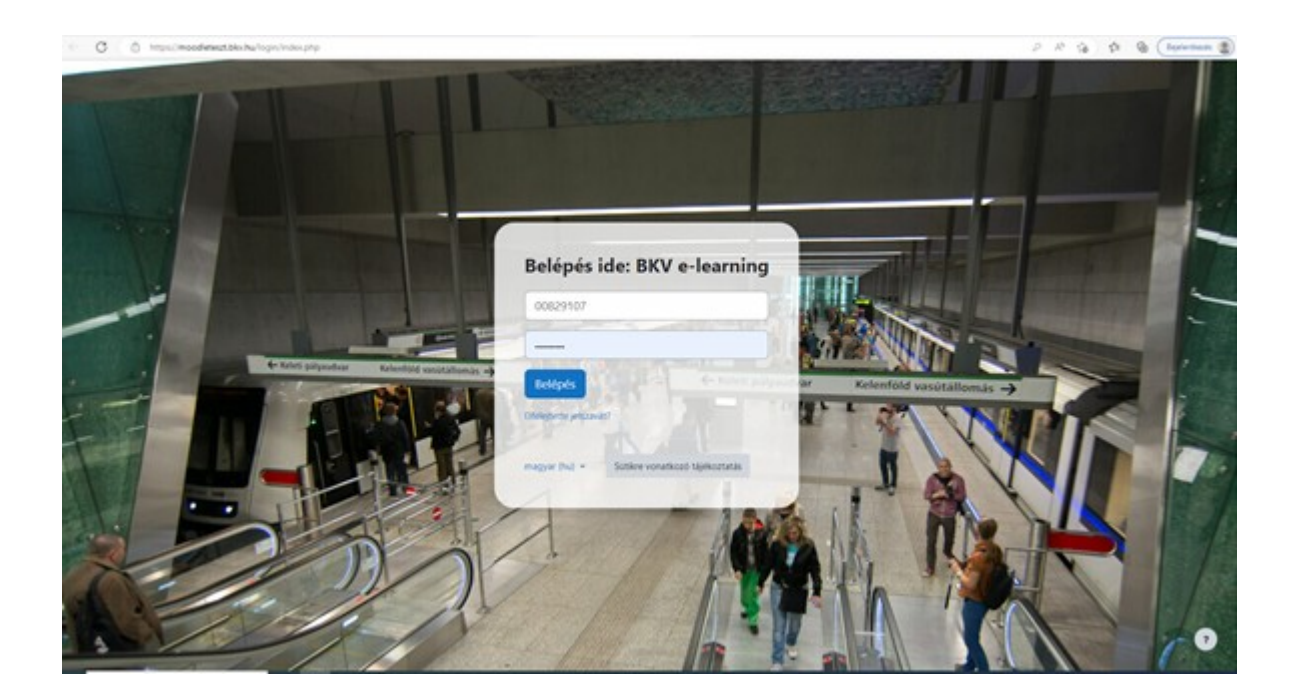

A regisztrált felhasználó (a bejelentkezés után), a számára aktuálisan elérhető kurzusokat a "Kurzusaim" menüpont alatt tekintheti meg, mely minden munkanapon frissül.

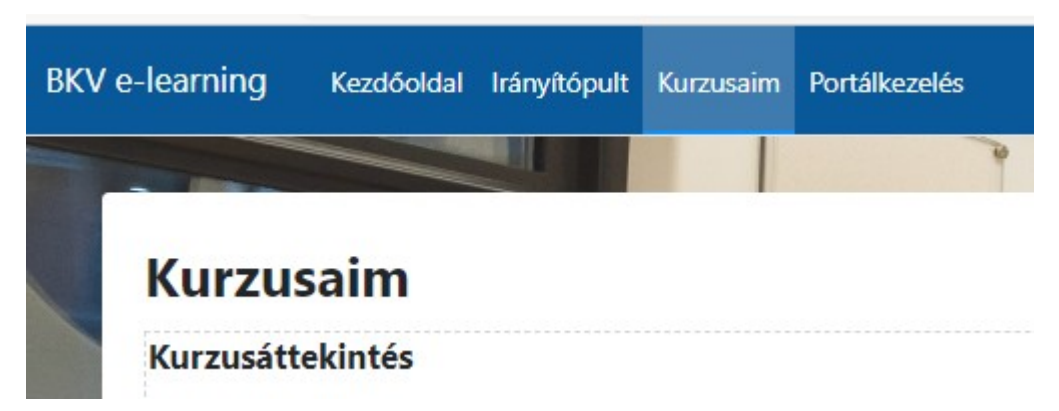

A kötelezően elvégzendő kurzusokról az érintetteknek értesítést küldünk minden esetben.

Jó tanulást kívánunk.